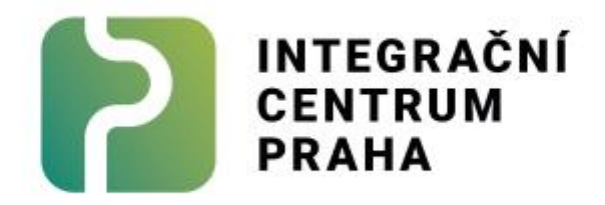

# Manuál k Moodle Руководство к платформе Moodle

#### Содержание

| 1. Jak si vytvořit u | živatelský účet / Как создать учетную запись                            | 2         |
|----------------------|-------------------------------------------------------------------------|-----------|
| 2. Základní orienta  | ace v Moodle / Основная ориентация на платформе Moodle                  | 5         |
| 2. 1 Přihlášení /    | И Авторизация:                                                          | 5         |
| 2. 2 Resetování      | hesla / Восстановление пароля                                           | 6         |
| 2. 3 Nastavení p     | orofilu / Настройка профиля                                             | 9         |
| 2. 4 Změna jazy      | ku stránky Moodle / Изменения языка платформы Moodle                    | 10        |
| 2. 5 Orientace v     | и Moodle / Ориентация на платформе Moodle                               | 10        |
| 3. Moodle v telefo   | onu / Приложение Moodle в телефоне                                      | 12        |
| 3. 1 Jak si stáhn    | out aplikaci Moodle do svého telefonu / Как скачать мобильное приложени | ie Moodle |
|                      |                                                                         | 12        |
| 3. 1. 1 Vytvořer     | ní účtu / Создание учетной записи                                       | 12        |
| 3. 1. 2 Propojer     | ní s existujícím účtem / Привязка к существующей учетной записи         | 13        |
| 3. 2 Orientace /     | ′ Ориентация                                                            | 15        |
| 3. 3 Změna jazy      | ka v mobilní aplikaci /Изменение языка в мобильном приложении Moodle    | 16        |

### 1. Jak si vytvořit uživatelský účet / Как создать учетную запись

- Otevřete si webovou stránku: <u>https://moodle.icpraha.com/</u> Откройте веб страницу: <u>https://moodle.icpraha.com/</u>
- Vpravo nahoře lze změnit jazyk stránky Moodle.
   В правом верхнем углу можно изменить язык страницы Moodle.
- Klikněte na "Přihlášení" v pravém horním rohu. Кликните "Přihlášení" в правом верхнем углу.

| INTEGRAČNÍ<br>CENTRUM<br>PRAMA | Titulní stránka  | Změnit jazyk zde                                                     | Přihlášení |
|--------------------------------|------------------|----------------------------------------------------------------------|------------|
|                                | Integrační centr | um Praha: E-learning                                                 | 1          |
|                                | Víteji           | e na E-learningové stránce Integračního centra Praha.                |            |
|                                | Informace o E-le | earningovém kurzu a jak se na něj přihlásit najdete zde: icpraha.com |            |
|                                |                  |                                                                      |            |
|                                |                  |                                                                      | _          |

 Dále klikněte na: "Začněte nyní vytvořením nového účtu!" Далее кликните на "Začněte nyní vytvořením nového účtu!" (Начните созданием новой учетной записи).

| Uživatelské jmér                           | 10 |  |
|--------------------------------------------|----|--|
| Heslo                                      |    |  |
| <b>Přihlášení</b><br>Zapomněli jste heslo? |    |  |

#### 5) Vyplňte pole:

#### Заполните:

#### a. Uživatelské jméno

Toto uživatelské jméno si zapamatujte, budete ho zadávat při přihlašování. Имя пользователя Запомните имя пользователя, оно необходимо для входа в систему.

- b. Heslo podle pokynů na stránce: Пароль следуя инструкциям:
- c. E-mailová adresa
   Tam budou chodit e-maily pro resetování hesla nebo o odevzdání úkolů.

| Uživatelské jméno                                            | 0                                                                                                    |   |
|--------------------------------------------------------------|----------------------------------------------------------------------------------------------------|---|
| V hesle musí být n<br>minimální počet n<br>nejméně 1 speciál | ninimální počet znaků: 8, minimální počet číslic: 1,<br>nalých písmen: 1, minimální počet veľkých písmen: 1,<br>ních znaků jako jsou *, -, nebo # | , |
| Heslo 🚺                                                      |                                                                                                    |   |
| E-mailová adresa                                             | 0                                                                                                    | ) |
|                                                              |                                                                                                    | J |

Туда Вам будут приходить письма для восстановления пароля или сдачи домашнего задания.

e. E-mail znovu Снова электронную почту

d. Электронная почта

- f. Křestní jméno Имя
- g. Příjmení Фамилия
- h. Volitelně: Město Необязательно: Город
- i. Volitelně: Země Необязательно: Страна

| říjmení 🕕              |        |  |
|------------------------|--------|--|
|                        |        |  |
| /lěsto/obec            |        |  |
|                        |        |  |
| emě                    |        |  |
| Vyberte zemi           | ٠      |  |
|                        |        |  |
| vytvorit muj novy ucet | Zrusit |  |

6) Klikněte na: "Vytvořit můj nový účet"

Systém odešle na uvedenou e-mailovou adresu e-mail s odkazem na zřízení účtu. Кликните на: "Vytvořit můj nový účet" (Создать учетную запись) Система отправит письмо на указанный адрес электронной почты со ссылкой для создания учетной записи.

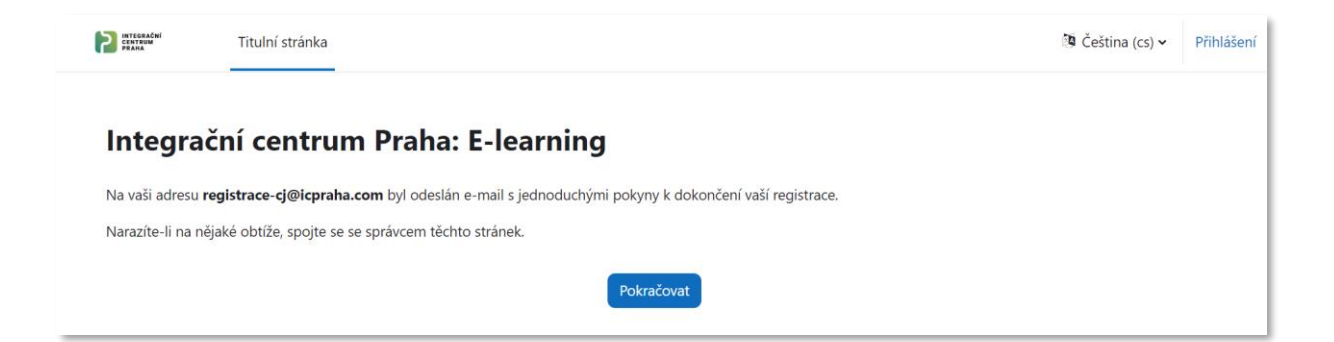

7) Otevřete si svoji e-mailovou schránku (viz obrázek) a klikněte na odkaz. Откройте ваш электронный почтовый ящик и кликните на ссылку.

|   | Integrační centrum Praha: E-learning: potvrzeni uctu                                                                                                    | Doručená pošta ×             |         | ¢       | Ø     |
|---|----------------------------------------------------------------------------------------------------|------------------------------|---------|---------|-------|
| ? | Admin User přes ICP <noreply@moodle.icpraha.com><br/>komu: mně ▼<br/>Zdravím</noreply@moodle.icpraha.com>                                                                    | 16:08 (před 2 minutami)      | ☆       | Ś       | :     |
|   | Na stránkách "Integrační centrum Praha: E-learning" byl zadán požadavek na zřízení novéł<br>adresou.                                                                         | no uživatelského účtu s vaší | e-mailc | vou     |       |
| _ | Chcete -li potvrdit svůj nový účet, přejděte na tuto webovou adresu:<br>https://moodle.icpraha.com/login/confirm.php?data=YObidZG84ofLFEN/test2                              |                              |         |         |       |
|   | Ve většině e-mailových programů by se vám tato adresa měla zobrazit jako odkaz, na který<br>si adresu do schránky a vložte ji do adresního řádku ve svém webovém prohlížeči. | stačí kliknout. Pokud tomu t | ak neni | , zkopí | rujte |
|   | Potřebujete-li pomoc, spojte se se správcem stránek,                                                                                                    |                              |         |         |       |
|   | Admin User                                                                                                    |                              |         |         |       |
|   |                                                                                                    |                              |         |         |       |

8) Hotovo! Готово!

# 2. Základní orientace v Moodle / Основная ориентация на платформе Moodle

#### 2. 1 Přihlášení / Авторизация:

- Otevřete si webovou stránku: <u>https://moodle.icpraha.com/</u> (Pokud nemáte uživatelský účet vytvořte jej dle návodu v kapitole 1 tohoto manuálu.)
   Откройте веб страницу: <u>https://moodle.icpraha.com/</u> (Если у Вас нет учетной записи, создайте ее по инструкции в Главе 1 данного руководства.)
- Klikněte na "Přihlášení" v pravém horním rohu.
   Кликните на "Přihlášení" (Авторизация) в правом верхнем углу.

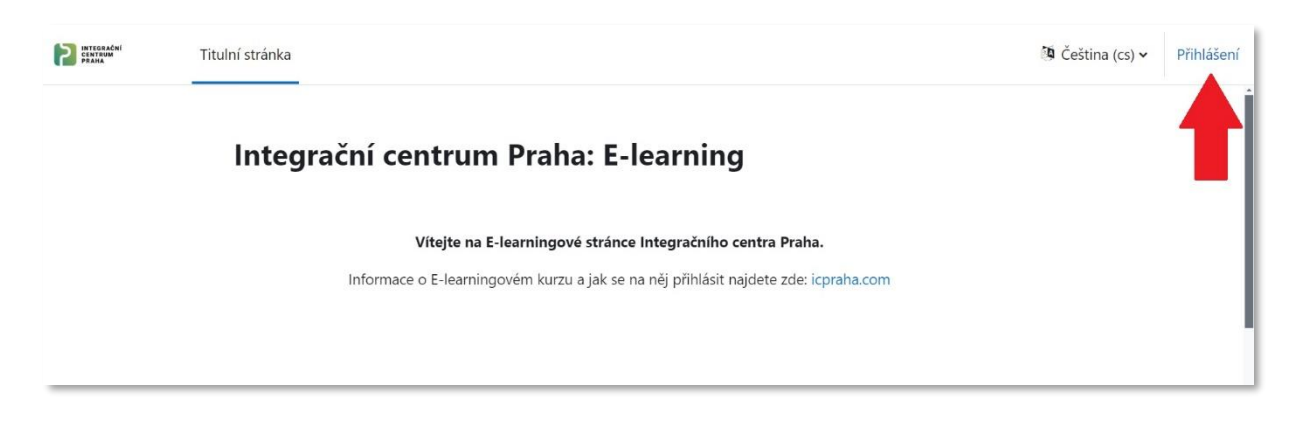

3. Zadejte své uživatelské jméno a heslo

Pozor! Uživatelské jméno není e-mail, ale jméno, co jste zadali při registraci do Moodle (viz výše). Введите Имя пользователя и Пароль

Внимание! Имя пользователя — это не ваш адрес электронной почты, а имя пользователя, которое вы вводили при регистрации на платформе Moodle (см. выше).

| INTEGRAČNÍ<br>CENTRUM<br>PRAHA      |
|-------------------------------------|
| Uživatelské jméno                   |
| Heslo                               |
| Přihlášení<br>Zapompěli isto boslož |

Klikněte na tlačítko "Přihlášení" pro přístup do ICP Moodle.
 Кликните на кнопку "Přihlašení" для входа в систему ICP Moodle.

#### 2. 2 Resetování hesla / Восстановление пароля

- Otevřete si webovou stránku: <a href="https://moodle.icpraha.com/">https://moodle.icpraha.com/</a>

   Откройте веб страницу: <a href="https://moodle.icpraha.com/">https://moodle.icpraha.com/</a>
- Klikněte na "Přihlášení" v pravém horním rohu.
   Кликните на "Přihlášení" (Авторизация) в правом верхнем углу.

| INTEGRACHI<br>CINTRUM<br>PRAHA | Titulní stránka                                                                     | 🦉 Čeština (cs) 🗸 | Přihlášení |
|--------------------------------|-------------------------------------------------------------------------------------|------------------|------------|
|                                | Integrační centrum Praha: E-learning                                                |                  |            |
|                                | Vítejte na E-learningové stránce Integračního centra Praha.                         |                  | I          |
|                                | Informace o E-learningovém kurzu a jak se na něj přihlásit najdete zde: icpraha.com |                  | I          |
|                                |                                                                                     |                  | - 1        |
|                                |                                                                                     |                  |            |

Dále klikněte na: "Zapomněli jste heslo?"
 Далее кликните на: "Zapomněli jste heslo?" (Забыли пароль?)

|               | 7      | INTEGR<br>CENTR<br>PRAHA | RAČNÍ<br>UM |  |
|---------------|--------|--------------------------|-------------|--|
| test          |        |                          |             |  |
| Heslo         |        |                          |             |  |
| Přihlášení    |        |                          |             |  |
| apomněli jste | heslo? |                          |             |  |

 Pro resetování hesla vložte své uživatelské jméno nebo emailovou adresu. Для восстановления пароля введите свое имя пользователя или адрес электронной почты.

| adresu. Pokud se<br>adresu odeslán m | sia nize vlozte sve uzi<br>podaří Vás najít v dat<br>ail s instrukcemi, jak : | vatelske jmeno nebo emallov<br>abázi, bude na Vaší e-mailovo<br>znova získat přístup. | ou<br>ou |
|--------------------------------------|-------------------------------------------------------------------------------|---------------------------------------------------------------------------------------|----------|
| Vyhledat                             | podle uživa                                                                   | telského jména                                                                        |          |
| Uživatelské<br>jméno                 |                                                                               |                                                                                       |          |
|                                      | Hledat                                                                        |                                                                                       |          |
| Vyhledat                             | podle maile                                                                   | ové adresy                                                                            |          |
| E-mailová adresa                     |                                                                               |                                                                                       |          |
|                                      | Hledat                                                                        |                                                                                       |          |

Pokud se podaří Vás najít v databázi, bude na Vaší e-mailovou adresu odeslán mail s instrukcemi, jak znovu získat přístup.

В случае, если мы нашли Вас в базе данных, на Ваш адрес электронной почты будет отправлено письмо с инструкцией восстановления допуска.

5. Otevřete si svoji e-mailovou schránku, klikněte na e-mail od "Admin User přes ICP" a klikněte na odkaz pro resetování hesla. Pokud Vám e-mail nepřišel, podívejte se i do složky se spamem. Откройте ваш электронный ящик, откройте письмо от "Admin User přes ICP" и кликните на ссылку для восстановления пароля. В случае, если Вы не получили письмо, зайдите в папку со спамом.

|   | - C :                                                                                                    | 1–50 z 336        | < | > | •     |
|---|----------------------------------------------------------------------------------------------------|-------------------|---|---|-------|
|   | Admin User přes ICP Integrační centrum Praha: E-learning: žádost o změnu                                                                                                    | hesla - Zdravím   | t |   | 13:01 |
|   |                                                                                                    |                   |   |   |       |
| ? | Admin User přes ICP <noreply@moodle.icpraha.com> 13:01<br/>komu: mně -</noreply@moodle.icpraha.com>                                                                                  | (před 2 minutami) | ☆ | ¢ | 1     |
|   | Zdravím testovací,                                                                                                    |                   |   |   |       |
|   | U vašeho účtu "test" na Integrační centrum Praha: E-learning bylo požadováno vymazání hesla.                                                                                         |                   |   |   |       |
|   | Pro potvrzení této žádosti a nastavení nového hesla k vašemu účtu, přejděte na stránku:<br>https://moodle.icpraha.com/login/forgot_password.php?token=wCBj3dDjiG9Jibv61hP3aCU4b2BBha | Dq                |   |   |       |
|   | (Tento odkaz je platný 30 minut od okamžiku, kdy bylo poprvé vyžádáno vymazání)                                                                                                    |                   |   |   |       |
|   | Jestliže požadavek na vymazání hesla nebyl od vás, neprovádějte žádnou akci.                                                                                                    |                   |   |   |       |
|   | Pokud potřebujete pomoc, obraťte se na správce webu,                                                                                                    |                   |   |   |       |
|   | Admin User                                                                                                    |                   |   |   |       |
|   |                                                                                                    |                   |   |   |       |

Zadejte nové heslo dvakrát a klikněte na "Uložit změny".
 Введите новый пароль два раза и кликните на "Uložit změny" (Сохранить изменения).

| Uživatelské<br>jméno    | test                                                                                                    |
|-------------------------|----------------------------------------------------------------------------------------------------|
|                         | V hesle musí být minimální počet znaků: 8, minimální<br>počet číslic: 1, minimální počet malých písmen: 1,<br>minimální počet velkých písmen: 1, nejméně 1<br>speciálních znaků jako jsou *, -, nebo # |
| Nové heslo 🏾 🌔          |                                                                                                    |
| Nové heslo (<br>(znovu) |                                                                                                    |

#### Instrukce pro vytvoření hesla:

V hesle musí být minimální počet znaků: 8, minimální počet číslic: 1, minimální počet malých písmen: 1, minimální počet velkých písmen: 1, nejméně 1 speciální znak jako je \*, -, nebo #.

#### Инструкция для создания пароля:

Пароль должен содержать минимум 8 символов, хотя бы 1 прописную букву, хотя бы 1 заглавную букву, минимум 1 специальный символ, например \*, -, или #.

7. Hotovo!

Готово!

#### 2. 3 Nastavení profilu / Настройка профиля

Přejděte do svého uživatelského menu (vpravo nahoře)
 Пройдите в свою учетную запись (в правом верхнем углу)

| INTEGRAČNÍ<br>CENTRUM<br>PRAHA | Titulní stránka Nástěnka Moje kurzy                                                 | ↓ ρ tč •                                                                                       |
|--------------------------------|-------------------------------------------------------------------------------------|------------------------------------------------------------------------------------------------|
|                                | Moje kurzy<br>Přehled kurzů<br>Všechny v Hledat Seřadit podle názvu kurzu v Karta v | Profil<br>Známky<br>Kalendář<br>Osobní soubory<br>Sestavy<br>Předvolby<br>Jazyk<br>Odhlásit se |
|                                | Čeština A1.1<br>Category 1<br>28% dokončeno i                                       | ?                                                                                              |

Zde si můžete otevřít svůj profil (více viz níže), změnit jazyk Moodlu nebo se odhlásit.

Здесь Вы сможете открыть свой профиль (см. ниже), изменить язык платформы Moodle или выйти из учетной записи.

2. Vyberte "Profil"

Выберите "Profil" (Профиль)

#### 3. Klikněte na "Upravit profil"

Na této stránce můžete aktualizovat informace o profilu, přidat svou fotografii a přizpůsobit si Váš profil dle preferencí.

#### Кликните на "Upravit profil" (Изменить профиль)

На этой странице Вы можете обновить информацию профиля, загрузить фотографию и настроить свой профиль по своему предпочтению.

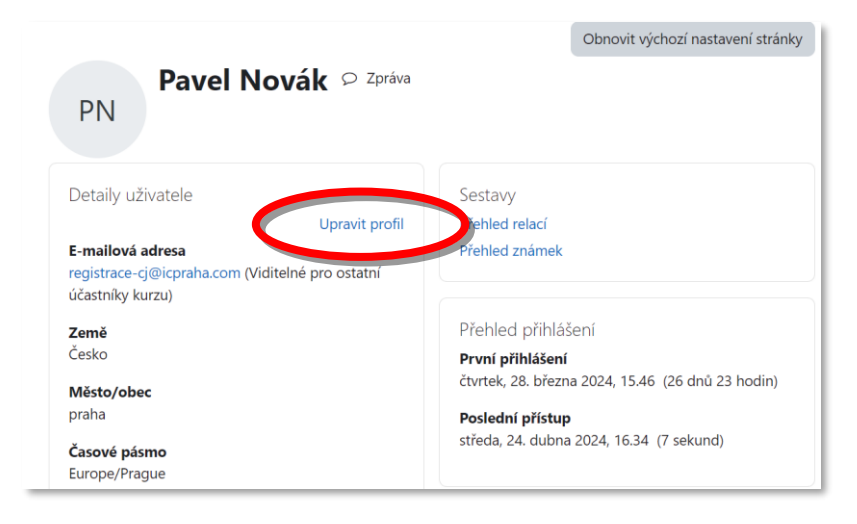

#### 2. 4 Změna jazyku stránky Moodle / Изменения языка платформы Moodle

1. Klikněte na svoje iniciály nebo profilový obrázek v pravém horním rohu. Кликните на свои инициалы или фотографию профиля в правом верхнем углу.

2. Z nabídky klikněte na jazyk a vyberte, který chcete.

Кликните на «язык» и выберите нужный Вам язык.

|                                                      | Profil         |
|------------------------------------------------------|----------------|
| Moio kurzy                                           | Známky         |
| woje kurzy                                           | Kalendář       |
| Přehled kurzů                                        | Osobní soubory |
|                                                      | Sestavy        |
| Všechny • Hledat Seřadit podle názvu kurzu • Karta • | ✓ Předvolby    |
|                                                      | Jazyk 🕨        |
| CENTRUM<br>PRAHA                                     | Odhlásit se    |
| Čeština A1.1                                         |                |
| Category 1                                           |                |
| 2007 deless Xerre                                    |                |

#### 2. 5 Orientace v Moodle / Ориентация на платформе Moodle

#### 1. Nástěnka

Zde najdete blížící se termíny k odevzdání úkolů. Kliknutím na Úkol budete rychle přesměrování na jeho odevzdání.

#### <u>Доска объявлений</u>

Здесь Вы найдете ближайшие сроки выполнения заданий. Нажав на Úkol (задание), Вы сможете быстро его отправить.

| Titulní stránka Nástěnka | Moje kurzy Správa stránek                                                                                                | A P AU · |
|--------------------------|----------------------------------------------------------------------------------------------------|----------|
|                          | Nástěnka                                                                                                    |          |
|                          | Časová osa         Dalších 7 dní •         Seřadit podle data •    Hledat podle typu aktivity nebo názvu                 |          |
| -                        | pátek, 17. května 2024<br>00.00 vikol 2 jak se máte?<br>Úkol má být hotov do tohoto data · Čeština A1.1 (testovací kurz) |          |

Níže pak můžete v kalendáři pozorovat, jaké jsou termíny k odevzdání dalších úkolů. Ниже в календаре Вы увидите срок сдачи других заданий.

| 🛥 dubna          |    | k  | větna 202 | 4                 |    | června 🕨 |
|------------------|----|----|-----------|-------------------|----|----------|
| Ро               | Út | St | Čt        | Pá                | So | Ne       |
|                  |    | 1  | 2         | 3                 | 4  | 5        |
| 6                | 7  | 8  | 9         | 10                | 11 | 12       |
| 13               | 14 | 15 | 16        | 17<br>O úkol 2 ja |    | 19       |
| 20<br>🕒 Úkol 3 m | 21 | 22 | 23        | 24<br>• úkol 2 ja | 25 | 26       |

#### 2. Moje kurzy

Záložka "Moje kurzy" obsahuje Vaše zapsané kurzy.

• Klikněte na odkaz s názvem kurzu (např. Čeština A1.1) pro vstup do kurzu.

#### Мои курсы

Вкладка "Moje kurzy" (Мои курсы) содержит курсы, на которые Вы записаны.

• Кликните на ссылку с названием курса (например, Čeština A1.1) для входа.

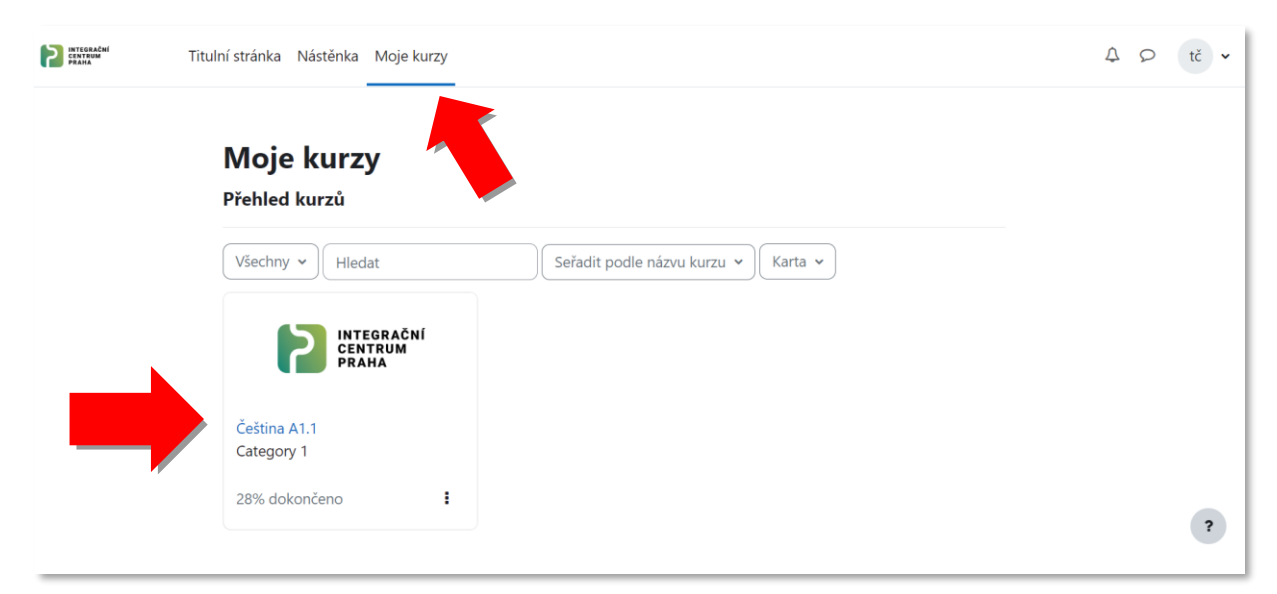

Pozor! Pokud se Vám žádný kurz nezobrazuje nebo je uzamčený, počkejte až Vás tam Integrační centrum Praha zapíše!

Внимание! В случае, если у Вас не отображается курс или он заблокирован, подождите, пока Интеграционный центр Прага запишет Вас!

### 3. Moodle v telefonu / Приложение Moodle в телефоне

Doporučujeme používat Moodle spíše na počítači, pokud ale nemáte jinou možnost lze aplikaci stáhnout i do mobilu.

Мы рекомендуем пользоваться платформой Moodle на компьютере, но если у Вас нет такой возможности, можно скачать приложение на свой мобильный телефон.

## <u>3. 1 Jak si stáhnout aplikaci Moodle do svého telefonu / Как скачать мобильное</u> приложение Moodle

1. Otevřete aplikaci Obchod na svém mobilu.

Откройте приложение с магазином в вашем телефоне.

2. Najděte "Moodle" a nainstalujte aplikaci.

Введите в поиск "Moodle" и установите приложение.

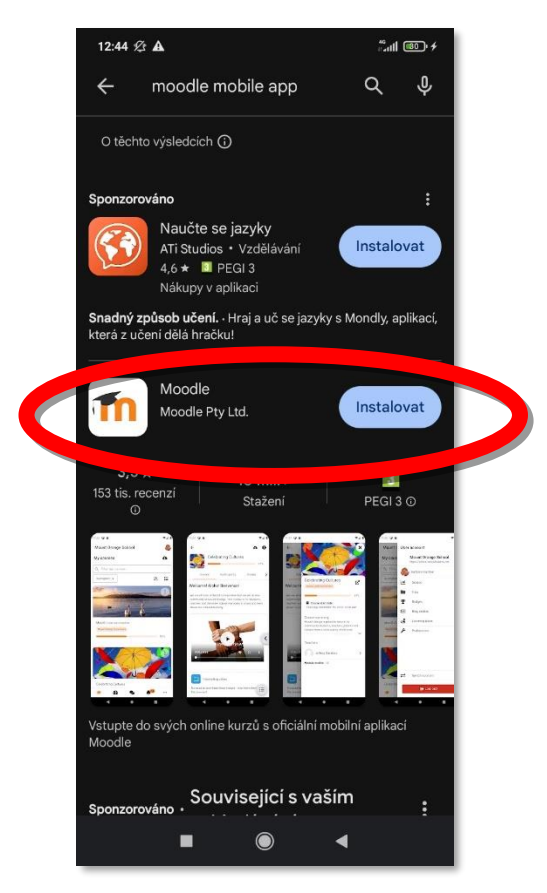

Po instalaci otevřete aplikaci a klikněte na "Jsem student".

После установки откройте приложение и кликните на "Jsem student" (Я студент).

4. Dále postupujte podle toho, zda už účet máte nebo si ho teprve chcete založit (viz níže): Далее действуйте в зависимости от того, есть ли у Вас учетная запись или Вы хотите ее создать (см. ниже):

#### 3. 1. 1 Vytvoření účtu / Создание учетной записи

5. Zadejte adresu stránky: <u>https://moodle.icpraha.com/</u> a připojte se. Введите адрес веб страницы: <u>https://moodle.icpraha.com/</u> и пройдите на страницу .

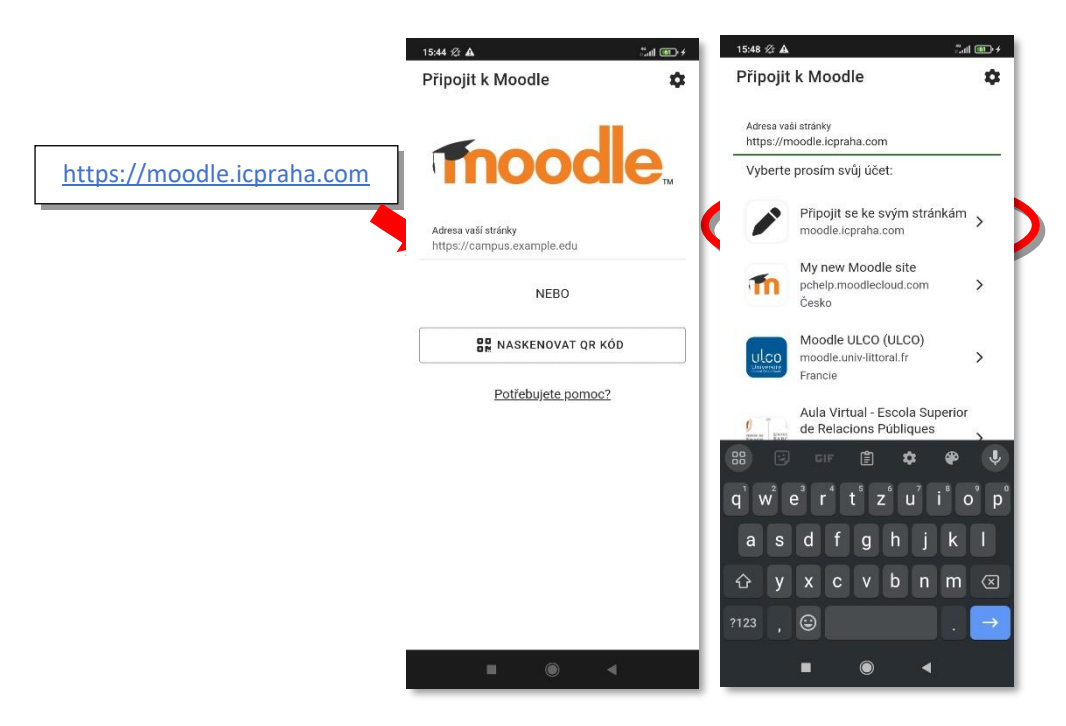

6. Klikněte na "Začněte nyní vytvořením nového účtu" v dolní části stránky.

Кликните на "Začněte nyní vytvořením nového účtu" (Начните созданием новой учетной записи)

| 15:49 ∕2 <b>Δ</b><br>← Přihlášení                   | ت اللہ<br>ک    | *<br>D |  |
|-----------------------------------------------------|----------------|--------|--|
|                                                     | ční<br>I       |        |  |
| Integrační centrum Prał                             | na: E-learning |        |  |
| https://moodle.icpra                                | ha.com         |        |  |
| Uživatelské jméno                                   |                |        |  |
| Heslo                                               | 0              |        |  |
| PŘIHLÁSIT SE                                        |                |        |  |
| <u>Zapomněli jste he</u>                            | eslo?          |        |  |
| Jste tady poprvé?                                   |                |        |  |
| K plnému přístupu na tyto stránky,<br>vytvořit účet | musíte nejprve |        |  |
| ZAČNĚTE NYNÍ VYTVOŘED<br>ÚČTU!                      | NÍM NOVÉHO     | Ď      |  |
|                                                     |                |        |  |
|                                                     |                |        |  |

Dále postupujte stejně jako v kapitole 1 tohoto manuálu. Далее следуйте инструкции в Главе 1 данного руководства.

3. 1. 2 Propojení s existujícím účtem / Chyba! Záložka není definována.

5. **Propojení se svým účtem na počítači** můžete udělat dvěma způsoby:

**Привязку к существующей учетной записи на компьютере** можно сделать двумя способами:

A) Zadejte adresu stránky: <u>https://moodle.icpraha.com/</u> a připojte se.
 Введите адрес веб страницы: <u>https://moodle.icpraha.com/</u> и пройдите на станицу.

## B) Přes QR kód:С помощью QR-кода:

1) V prohlížeči na počítači otevřete stránku: https://moodle.icpraha.com/ На компьютере в браузере откройте веб страницу: https://moodle.icpraha.com/

 2) Přihlaste se a rozklikněte svůj profil (Viz kapitola 2. 3 tohoto manuálu)
 Авторизуйтесь и кликните на свой профиль (см. главу 2. 3 данного руководства)

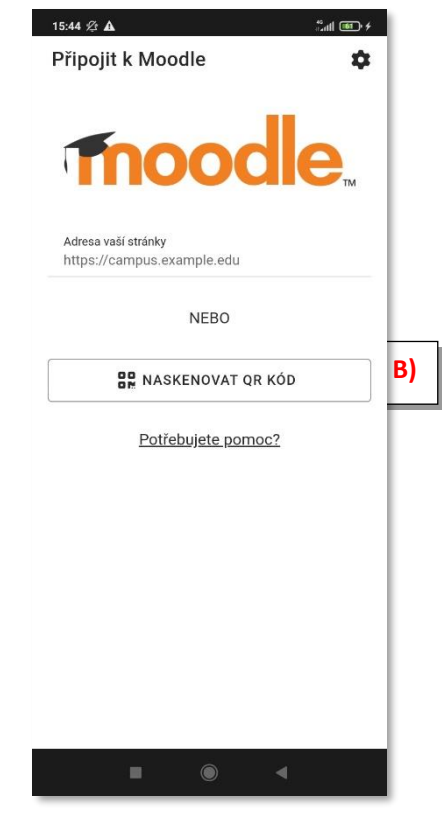

3) V posledním sloupečku vpravo s názvem "Mobile app" klikněte na "Zobrazit QR kód." В последнем столбце справа под названием "Mobile app" (Мобильное приложение) кликните на "Zobrazit QR kód." (Показать QR-код).

| Detaily uživatele                                                                               | Sestavy                                                                                                    |
|-------------------------------------------------------------------------------------------------|----------------------------------------------------------------------------------------------------|
| Upravit profil                                                                                  | Přehled relací                                                                                                    |
| E- <b>mailová adresa</b><br>egistrace-cj@icpraha.com (Viditelné pro ostatní<br>íčastníky kurzu) | Přehled známek                                                                                                    |
| Země                                                                                            | Přehled přihlášení                                                                                                    |
| Česko                                                                                           | První přihlášení                                                                                                    |
| Město/ohec                                                                                      | čtvrtek, 28. března 2024, 15.46 (42 dnů)                                                                              |
| praha                                                                                           | Poslední přístup                                                                                                    |
|                                                                                                 | čtvrtek, 9. května 2024, 16.56 (1 sek.)                                                                               |
| Casove pasmo<br>Europe/Prague                                                                   |                                                                                                    |
|                                                                                                 | Mobile app                                                                                                    |
| Soukromí a zásady                                                                               | QR kód pro přístup k mobilní aplikaci                                                                                 |
| Souhrn uchovávaných dat                                                                         | Naskenujte QR kód pomocí své mobilní aplikace a<br>budete automaticky přihlášeni. Platnost QR kódu<br>vyprší v 10 min |
| Podrobnosti kurzu                                                                               | Zobrazit QR kód                                                                                                    |

4) V telefonu zaklikněte možnost "Naskenovat QR kód" a vyfoťte QR kód na obrazovce počítače. На телефоне кликните на "Naskenovat QR kód" (Сканировать QR-код) и отсканируйте QRкод на компьютере. 6. Otevře se okno s přihlášením a přihlaste se. Откроется окно с авторизацией, авторизуйтесь.

#### 3. 2 Orientace / Ориентация

Lišta se záložkami je v dolní části obrazovky aplikace. Панель закладок находится в нижней части экрана приложения.

| Časová osa          |                                                   |
|---------------------|---------------------------------------------------|
| Hledat podle typu a | aktivity nebo r 🝳 💌                               |
| Dalších 30 dní 🔻    | ]                                                 |
| pondělí, 20. květen | 2024                                              |
| Úkol ma             | á být hotov do tohoto data<br>Přidat řešení úkolu |
| Kalendář            | >                                                 |
|                     |                                                   |

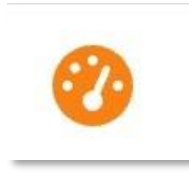

Pod ikonou hodin (úplně první zleva) je **Nástěnka.** Zde najdete blížící se termíny k odevzdání úkolů. Kliknutím na Úkol budete rychle přesměrování na jeho odevzdání.

Níže pak můžete v kalendáři pozorovat termíny k odevzdání dalších úkolů.

#### Под значком часов (первый слева) находится "Nástěnka" **Доска объявлений**.

Здесь Вы найдете ближайшие сроки выполнения заданий. Кликнув на задание, Вы будете переадресованы на его сдачу.

Ниже в календаре Вы сможете увидеть сроки сдачи других заданий.

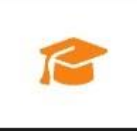

Pod ikonou čepečku najdete záložku **"Moje kurzy,"** která obsahuje Vaše zapsané kurzy.

Klikněte na odkaz s názvem kurzu (např. Čeština A1.1) pro vstup do kurzu.

Под значком шапки Вы найдете вкладку "Moje kurzy" (Мои курсы), которая содержит список курсов, на которые Вы записаны. Кликните на ссылку с названием курса (например, Čeština A1.1) для входа на курс.

Pozor! Pokud se Vám žádný kurz nezobrazuje nebo je uzamčený, počkejte až Vás tam Integrační centrum Praha zapíše! Внимание! В случае, если у Вас не отображается курс или он заблокирован, подождите, пока Интеграционный центр Прага запишет Bac!

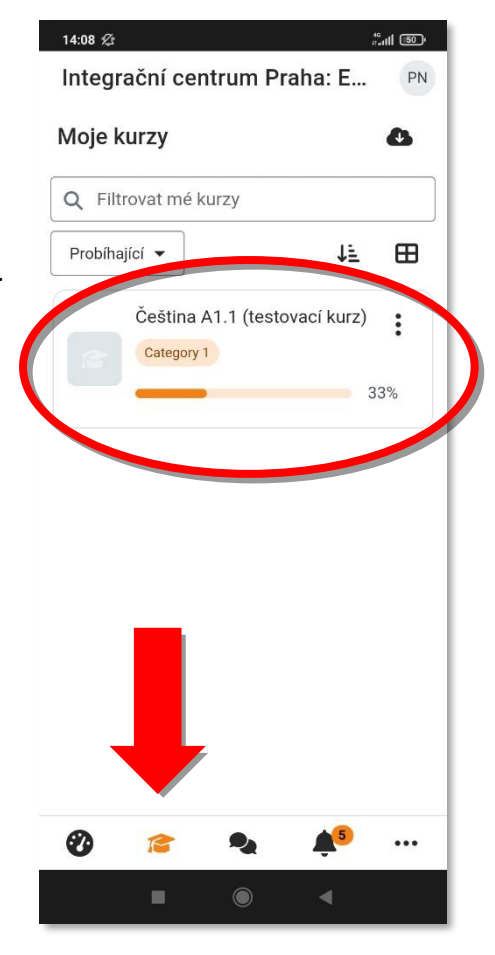

| 16:31 🕫  | 30                 | tail 🐨 f |
|----------|--------------------|----------|
| Dalš     | í                  | PN       |
| ~        | Předplatné stránek | >        |
|          | Kalendář           | >        |
|          | Blog stránek       | >        |
|          | Štítky             | >        |
| Ŀ        | Moje rezervace     | >        |
| 00<br>0M | Naskenovat QR kód  | >        |
|          | 2.                 |          |
| ¢.       | Nastavení aplikace | >        |
| Ø        | is 🍡 🌲             | 2        |
|          |                    |          |

## <u>3. 3 Změna jazyka v mobilní aplikaci /Изменение языка в</u> мобильном приложении Moodle

1. Klikněte na tři tečky na dolní liště.

Нажмите на три точки на нижней панели.

Dále zaklikněte "Nastavení aplikace."
 Далее кликните на "Nastavení aplikace" (Настройка приложения).

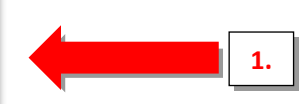

3. Otevřete "**Obecná nastavení**." Откройте "**Главные настройки**." 4. V první kolonce můžete změnit jazyk. Z nabídky vyberte požadovaný jazyk.

В первом столбце Вы можете изменить язык. Выберите предпочитаемый язык.

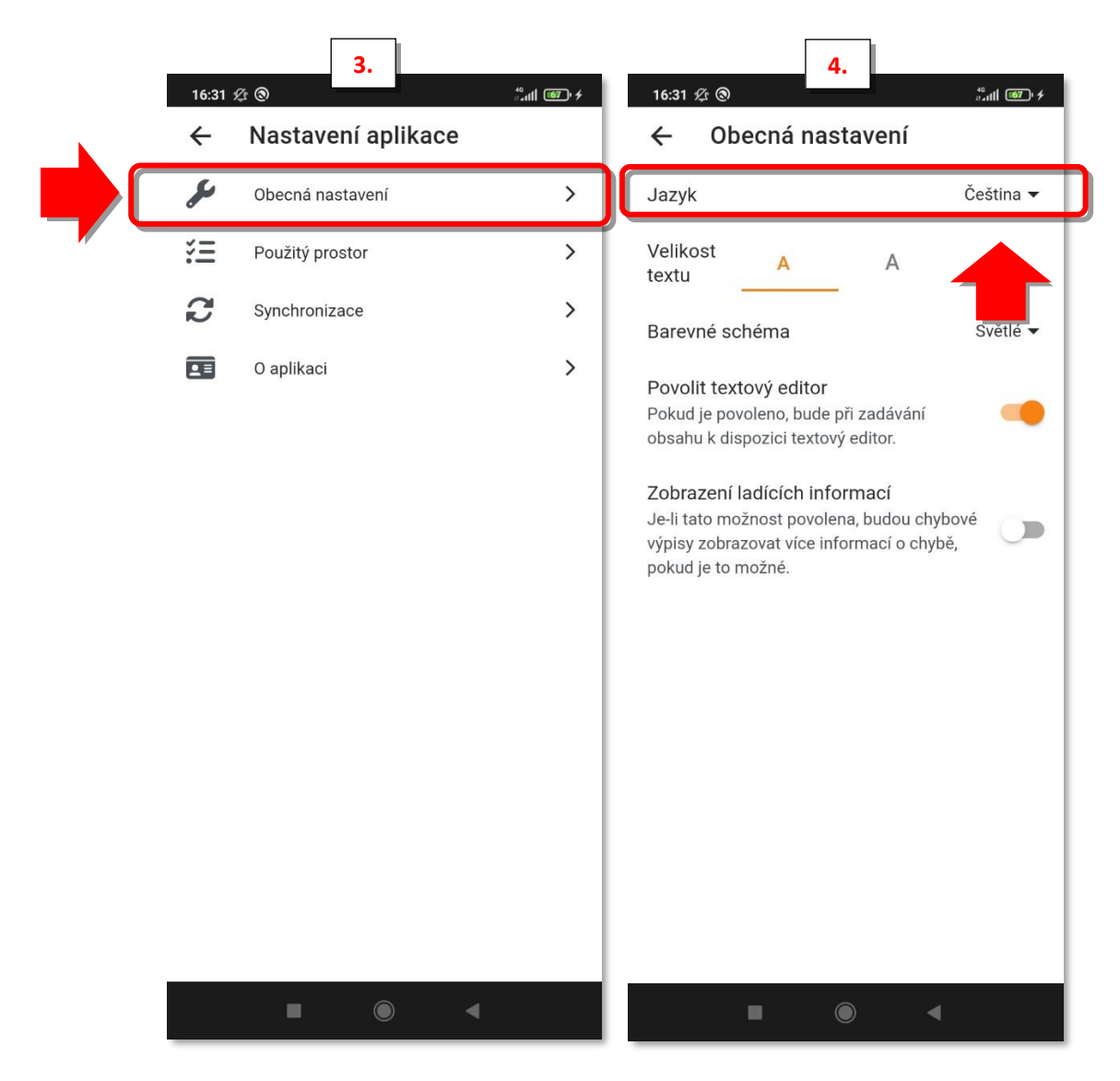

5. **Ноtovo.** Готово.